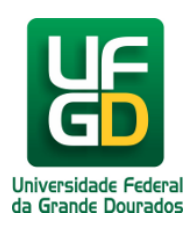

# Habilitar Cookies no navegador Opera

## Ajuda > > Habilitar Cookies

http://ajuda.ufgd.edu.br/artigo/137

Cookies são informações que permitem que dados que você registra a cada visita ao portal fiquem guardados, dessa forma, nos seu próximos acessos não será necessário informá-los novamente.

Para habilitar os cookies no navegador Opera siga as instruções:

### Passo 1:

Clique no botão Opera e depois vá até a opção Configurações, clique em Preferência. Como é mostrado a seguir:

| 2 | Opera 🛛 🔚 Página Inicial — UFGD | × ] +                                      |  |  |
|---|---------------------------------|--------------------------------------------|--|--|
|   | Guias e janelas<br>Página       | vw.ufgd.edu.br                             |  |  |
| - | Imprimir •                      | 🔯 Ministério da Educaçã                    |  |  |
| * | Marcadores •                    |                                            |  |  |
| 0 | Histórico Ctrl+Shift+H          |                                            |  |  |
| U | Downloads Ctrl+J                | CD                                         |  |  |
| - | Extensões •                     |                                            |  |  |
|   | Sincronizar o Opera             | Universidade Federal<br>da Grande Dourados |  |  |
|   | Notas                           |                                            |  |  |
|   | Contas de e-mail e bate-papo    | Página Inicial A UFGD                      |  |  |
|   | Aparência Shift+F12             | você está aqui: página inici               |  |  |
|   | Barras de ferramentas           | 1                                          |  |  |
|   | Configurações                   | Preferências Ctrl+F12                      |  |  |
|   | Ajuda                           | Preferências rápidas F12 •                 |  |  |
|   | Exibir barra do menu            | Trabalhar offline                          |  |  |
|   | Sair                            | Excluir dados privados                     |  |  |
|   |                                 | Importar e exportar                        |  |  |

#### Passo 2:

Depois de ter clicado em Preferências, será mostrada uma nova tela na qual o usuário terá que escolher a aba Avançado como é mostrado:

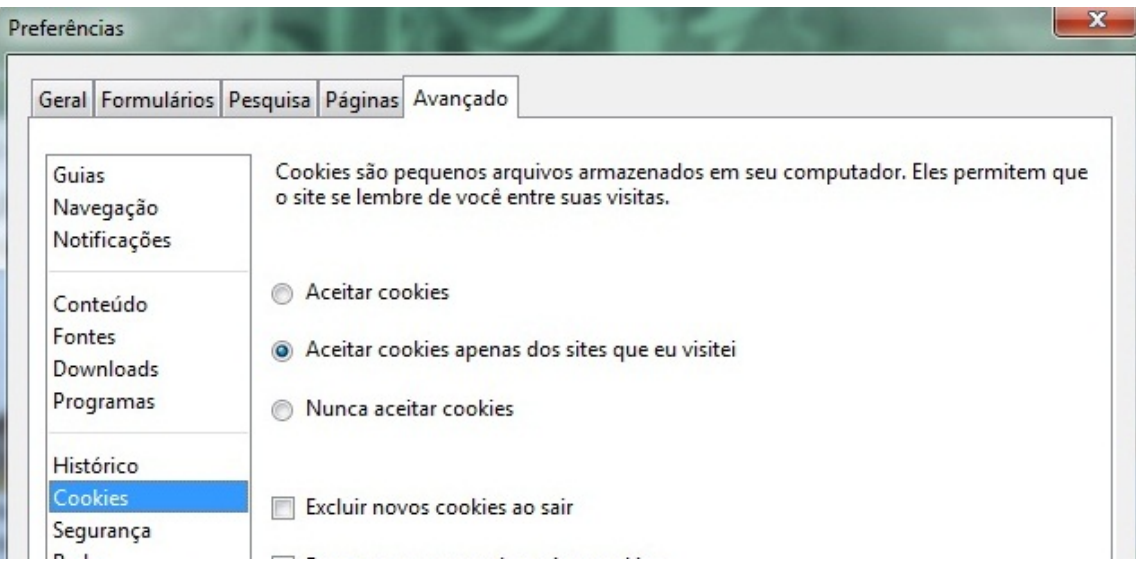

| Armazenamento      |                                                          |    |  |      |
|--------------------|----------------------------------------------------------|----|--|------|
| Barras de ferramen | Configurações de cookies podem ser adaptadas a cada site |    |  |      |
| Atamos             | Gerenciar cookies                                        |    |  |      |
|                    |                                                          |    |  |      |
|                    |                                                          |    |  |      |
|                    |                                                          | OK |  | A* 1 |

### Passo 3:

Nesta nova tela, basta selecionar o item **Cookies**, e depois em 'Aceitar Cookies apenas dos sites que eu visitei' eclique em **OK** para salvar.